| ALDRAN DO LA |                                                                                                    |  |  |  |  |  |
|--------------|----------------------------------------------------------------------------------------------------|--|--|--|--|--|
|              | UFES PORTAL DO ALUNO                                                                                                    |  |  |  |  |  |
|              | Acesso ao Portal do Aluno                                                                                                    |  |  |  |  |  |
|              | Login<br>Senha<br>Senha<br>Gerar/Recuperar acesso ao<br>Portal<br>Login<br>Tutoriais - Portal do<br>Aluno<br>Perguntas<br>Frequentes (FAQ)  |  |  |  |  |  |
|              | Entrar                                                                                                    |  |  |  |  |  |
|              | - Em caso de problemas com a ATUALIZAÇÃO DE<br>DADOS OBRIGATÓRIA, consulte o Tutorial passo<br>a passo                                      |  |  |  |  |  |
|              | - Navegadores Recomendados: (clique na imagem para baixar)                                                                                  |  |  |  |  |  |
| Dicas        | - Para baixar os relatórios PDF no ANDROID favor<br>utilizar o 🍯                                                                            |  |  |  |  |  |
|              | - NÃO RECOMENDAMOS O USO DO NAVEGADOR<br>INTERNET EXPLORER                                                                                  |  |  |  |  |  |
|              | - Em caso de dúvidas, consulte o FAQ (Perguntas<br>Frequentes) do Portal, ou entre em contato com a<br>Pró-Reitoria de Graduação (Prograd). |  |  |  |  |  |

Acesse o Portal do Aluno em <u>https://aluno.ufes.br/</u>

Utilize o login e senha da Ufes

Para gerar ou recuperar o login acesse https://senha.ufes.br/site/recuperaCredenciais

- ----Escolha de Matrícula Links Externos S Oferta 🔁 Oferta seu curso 📥 Relatórios TA Atestado de Matrícula 🔁 Comp. Matrícula Provisório 🏂 Comprovante Solicitação Plano de Orientação 7 Histórico Parcial Identidade UFES Manutenção de Vinculo Solicitação de Matrícula Solicitacao

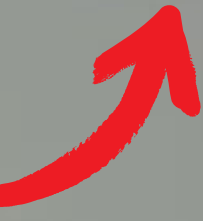

## Solicitação de Matrícula

Curso: 3027M0 - Mestrado em Direito Processual Ano / Período: 2024 / 1º Semestre

Prezado(a) Aluno(a),

Favor selecionar as turmas a serem solicitadas: ATENÇÃO: Aqui somente são exibidas as turmas que possuem si curso. Caso a turma que tenha interesse esteja em outra situaçã

Turmas ofertadas das disciplinas de sua grade curricular:

(+/-) Período Indeterminado

(+/-) Grade da Solicitação

Turmas a serem solicitadas:

Orientação de Mestrado III - NR 23 / Turma: 06M / Curso: Mestrado em

Para salvar suas solicitações, clique em "Solicitar":

Clique em solicitação de matrícula

Solicitar

Clique em + Período Indeterminado para visualizar as disciplinas ofertadas

## Biblioteca Escolha de Matrícula Links Externos 😂 Oferta 🔁 Oferta seu curso Relatórios 🔁 Atestado de Matrícula 🔁 Comp. Matrícula Provisório Ti Comprovante Solicitação Plano de Orientação 💏 Histórico Parcial Identidade UFES Manutenção de Vínculo Solicitação de Matrícula 😢 Solicitacao

#### THEFT Solicitação de Matrícula

Curso: 3027M0 - Mestrado em Direito Processual Ano / Período: 2024 / 1º Semestre

Prezado(a) Aluno(a),

Favor selecionar as turmas a serem solicitadas:

ATENÇÃO: Aqui somente são exibidas as turmas que possuem situação M (matrícula) no relatório de oferta do seu curso. Caso a turma que tenha interesse esteja em outra situação, favor procurar a secretaria do seu curso.

#### Turmas ofertadas das disciplinas de sua grade curricular:

- (+/-) Período Indeterminado
  - (+/-) PDIR2029 Direito Processual do Trabalho e a 4ª Revolução Industrial: Controle Judicial de Constitucionalidade (+/-) PDIR2111 - Metodologia do Ensino e da Pesquisa (+/-) PDIR2002 - O Paradigma de Processo na Codificação de 2015: Perspectiva a partir das suas normas fundamentais (+/-) PDIR2107 - Orientação de Mestrado I - NR 23 (+/-) PDIR2109 - Orientação de Mestrado III - NR 23 (+/-) PDIR2047 - Processo Civil Internacional I: Limites e Extensão da Jurisdição Internacional Brasileira (+/-) PDIR2031 - Teoria do Processo

## (+/-) Grade da Solicitação

#### Turmas a serem solicitadas:

Orientação de Mestrado III - NR 23 / Turma: 06M / Curso: Mestrado em Direito Processual

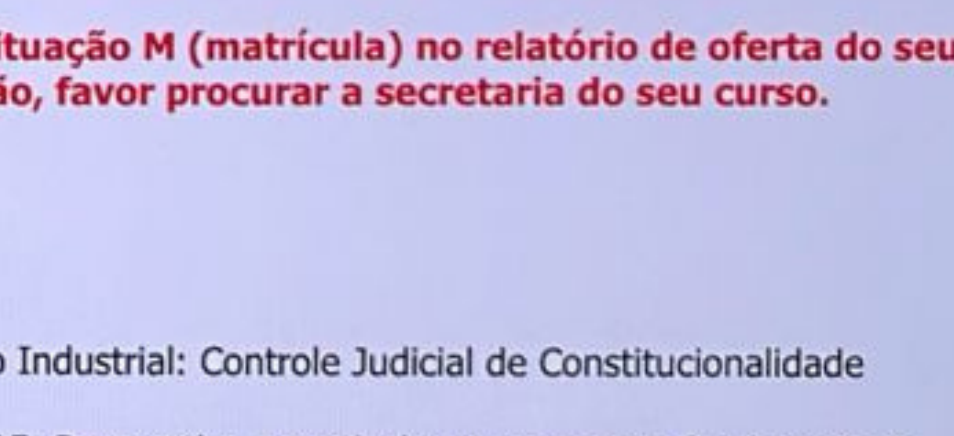

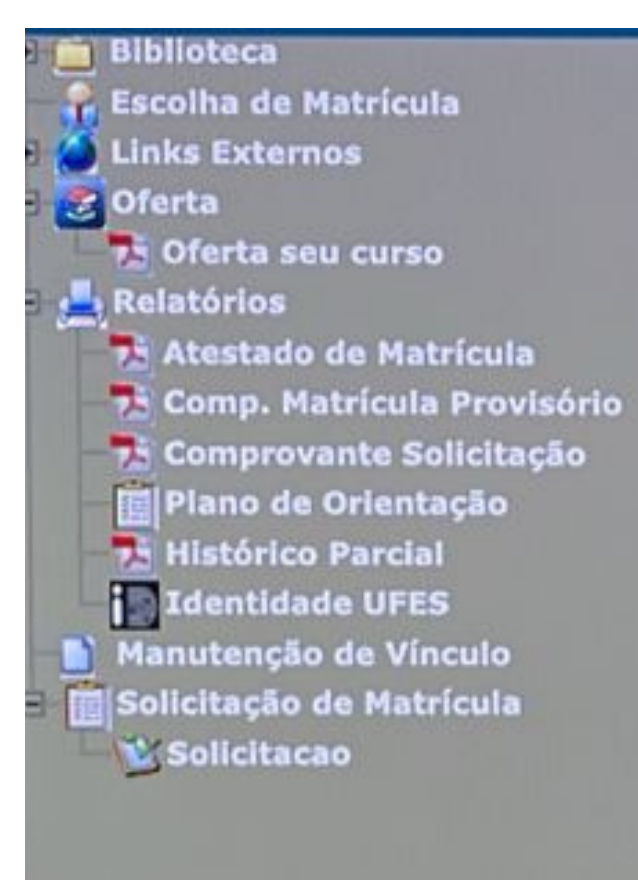

## Solicitação de Matrícula

Curso: 3027M0 - Mestrado em Direito Processual Ano / Período: 2024 / 1º Semestre

Prezado(a) Aluno(a),

AHICIO

Favor selecionar as turmas a serem solicitadas:

ATENÇÃO: Aqui somente são exibidas as turmas que possuem situação M (matrícula) no relatório de oferta do seu curso. Caso a turma que tenha interesse esteja em outra situação, favor procurar a secretaria do seu curso.

#### Turmas ofertadas das disciplinas de sua grade curricular:

- (+/-) Período Indeterminado
  - (+/-) PDIR2029 Direito Processual do Trabalho e a 4ª Revolução Industrial: Controle Judicial de Constitucionalidade
  - (+/-) PDIR2111 Metodologia do Ensino e da Pesquisa
  - (+/-) PDIR2002 O Paradigma de Processo na Codificação de 2015: Perspectiva a partir das suas normas fundamentais
  - (+/-) PDIR2107 Orientação de Mestrado I NR 23
  - (+/-) PDIR2109 Orientação de Mestrado III NR 23
    - Turma: 01M (Curso: Mestrado em Direito Processual ) Detalhes
    - Turma: 02M (Curso: Mestrado em Direito Processual ) Detalhes
    - Turma: 03M (Curso: Mestrado em Direito Processual ) Detalhes
    - Turma: 04M (Curso: Mestrado em Direito Processual ) Detalhes
    - Turma: 05M (Curso: Mestrado em Direito Processual ) Detalhes
    - ✓ Turma: 06M (Curso: Mestrado em Direito Processual ) Detalhes
    - Turma: 07M (Curso: Mestrado em Direito Processual ) Detalhes
    - Turma: 08M (Curso: Mestrado em Direito Processual ) Detalhes
    - Turma: 09M (Curso: Mestrado em Direito Processual ) Detalhes
    - Turma: 10M (Curso: Mestrado em Direito Processual ) Detalhes
    - Turma: 11M (Curso: Mestrado em Direito Processual ) Detalhes
    - Turma: 12M (Curso: Mestrado em Direito Processual ) Detalhes
    - Turma: 13M (Curso: Mestrado em Direito Processual ) Detalhes
    - Turma: 14M (Curso: Mestrado em Direito Processual ) Detalhes
    - Turma: 15M (Curso: Mestrado em Direito Processual ) Detalhes

(+/-) PDIR2047 - Processo Civil Internacional I: Limites e Extensão da Jurisdição Internacional Brasileira (+/-) PDIR2031 - Teoria do Processo

#### ícula

irso

Matrícula :ula Provisório

Solicitação

entação

cial

EEC

FES

Vínculo

latrícula

## Solicitação de Matrícula

Curso: 3027M0 - Mestrado em Direito Processual Ano / Período: 2024 / 1º Semestre

Prezado(a) Aluno(a),

Favor selecionar as turmas a serem solicitadas: ATENÇÃO: Aqui somente são exibidas as turmas que possuem situação M (matrícula) n curso. Caso a turma que tenha interesse esteja em outra situação, favor procurar a sec

## Turmas ofertadas das disciplinas de sua grade curricular:

(+/-) Período Indeterminado

(+/-) PDIR2029 - Direito Processual do Trabalho e a 4ª Revolução Industrial: Controle Judici

(+/-) PDIR2111 - Metodologia do Ensino e da Pesquisa

(+/-) PDIR2002 - O Paradigma de Processo na Codificação de 2015: Perspectiva a partir das

(+/-) PDIR2107 - Orientação de Mestrado I - NR 23

(+/-) PDIR2109 - Orientação de Mestrado III - NR 23

Turma: 01M (Curso: Mestrado em Direito Processual ) Detalhes

Turma: 02M (Curso: Mestrado em Direito Processual ) Detalhes

Turma: 03M (Curso: Mestrado em Direito Processual ) Detalhes

Turma: 04M (Curso: Mestrado em Direito Processual ) Detalhes

Turma: 05M (Curso: Mestrado em Direito Processual ) Detalhes

Turma: 06M (Curso: Mestrado em Direito Processual ) Detalhes

| Pro           | fessor: HERME   | S ZANETI JUN  | IOR          |  |  |  |  |  |
|---------------|-----------------|---------------|--------------|--|--|--|--|--|
| Descricao:    |                 |               |              |  |  |  |  |  |
| Vagas Ofer: 5 | Vagas Ocup: 0   |               |              |  |  |  |  |  |
| Dia da Semana | Horário Inicial | Horário Final | Tipo de Aula |  |  |  |  |  |
| Não definido  | :               | :             | Não definido |  |  |  |  |  |

Turma: 07M (Curso: Mestrado em Direito Processual ) Detalhes
Turma: 08M (Curso: Mestrado em Direito Processual ) Detalhes

Turma: 09M (Curso: Mestrado em Direito Processual ) Detalhes

Turma: 10M (Curso: Mestrado em Direito Processual ) Detalhes

Turma: 11M (Curso: Mestrado em Direito Processual ) Detalhes

Turma: 12M (Curso: Mestrado em Direito Processual ) Detalhes

Visu turn clica Vocă mais de s

Visualize os detalhes da turma (Professor da turma, vagas ofertadas/ ocupadas, horário, etc) clicando no link "Detalhes".

Você pode verificar todas as turmas e escolher a mais adequada de acordo com as recomendações de seu orientador.

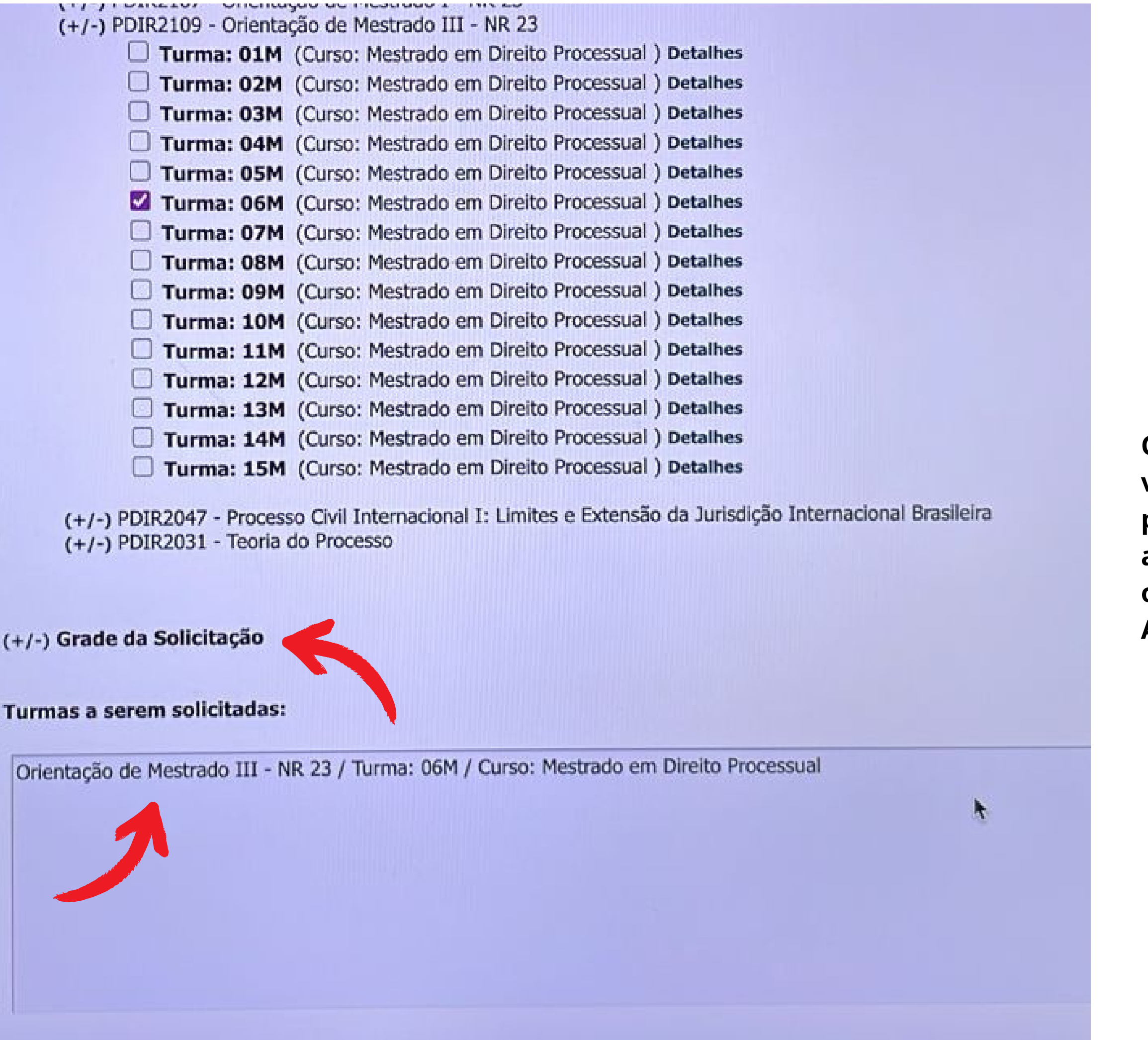

Clique em (+/-) da "Grade da Solicitação" para verificar como ficará a grade de horários para o período e verificar se está adequada às suas atividades deste semestre, de acordo com seu orientador

Após conferência clique no botão "Solicitar"

## Turmas ofertadas das disciplinas de sua grade curricular:

## (+/-) Período Indeterminado

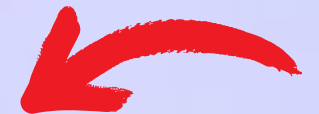

## (+/-) Grade da Solicitação

| Horários        | 2ª Feira | 3ª Feira | 4ª Feira | 5ª Feira | 6ª Feira                                | Sábado |  |
|-----------------|----------|----------|----------|----------|-----------------------------------------|--------|--|
| 07:00-<br>08:00 |          |          |          |          |                                         |        |  |
| 08:00-<br>09:00 |          |          |          |          |                                         |        |  |
| 09:00-<br>10:00 |          |          |          |          |                                         |        |  |
| 10:00-<br>11:00 |          |          |          | k        |                                         |        |  |
| 11:00-<br>12:00 |          |          |          |          |                                         |        |  |
| 12:00-<br>13:00 |          |          |          |          |                                         |        |  |
| 13:00-<br>14:00 |          |          |          |          |                                         |        |  |
| 14:00-<br>15:00 |          |          |          |          | SOBE DESCE<br>Para salvar suas solicita |        |  |
| 15:00-<br>16:00 |          |          |          |          |                                         |        |  |
| 16:00-<br>17:00 |          |          |          |          |                                         |        |  |
| 17:00-<br>18:00 |          |          |          |          |                                         |        |  |
|                 |          |          |          |          |                                         |        |  |

## Modelo de grade horário. Disciplinas que não tem horário e dia fixos não irão aparecer nesta tela. Por exemplo, a disciplina "Orientação de Mestrado" não vai aparecer, pois os dias e horários são combinados diretamente com seu orientador. Mais abaixo faça a conferência e clique no botão "Solicitar"

Solu

## ções, clique em "Solicitar":

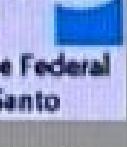

toriais

### Cadastrais

rícula

urso

Matrícula ícula Provisório te Solicitação ientação rcial UFES e Vínculo

Matrícula

UFES

# PORTAL DO ALUNO

## Início Solicitação de Matrícula

Curso: 3027M0 - Mestrado em Direito Processual Ano / Período: 2024 / 1º Semestre

Prezado Aluno(a),

Sua solicitação foi realizada.

🚍 Favor imprimir seu comprovante de solicitação aqui.

### **Turmas Solicitadas:**

PDIR2109 - Orientação de Mestrado III - NR 23 - Turma: 06M - Curso: Mestrado em Direito Processual

## Solicitações Canceladas:

A próxima tela exibirá uma confirmação da matrícula onde é possível que você salve ou imprima o comprovante de solicitação de matrícula.

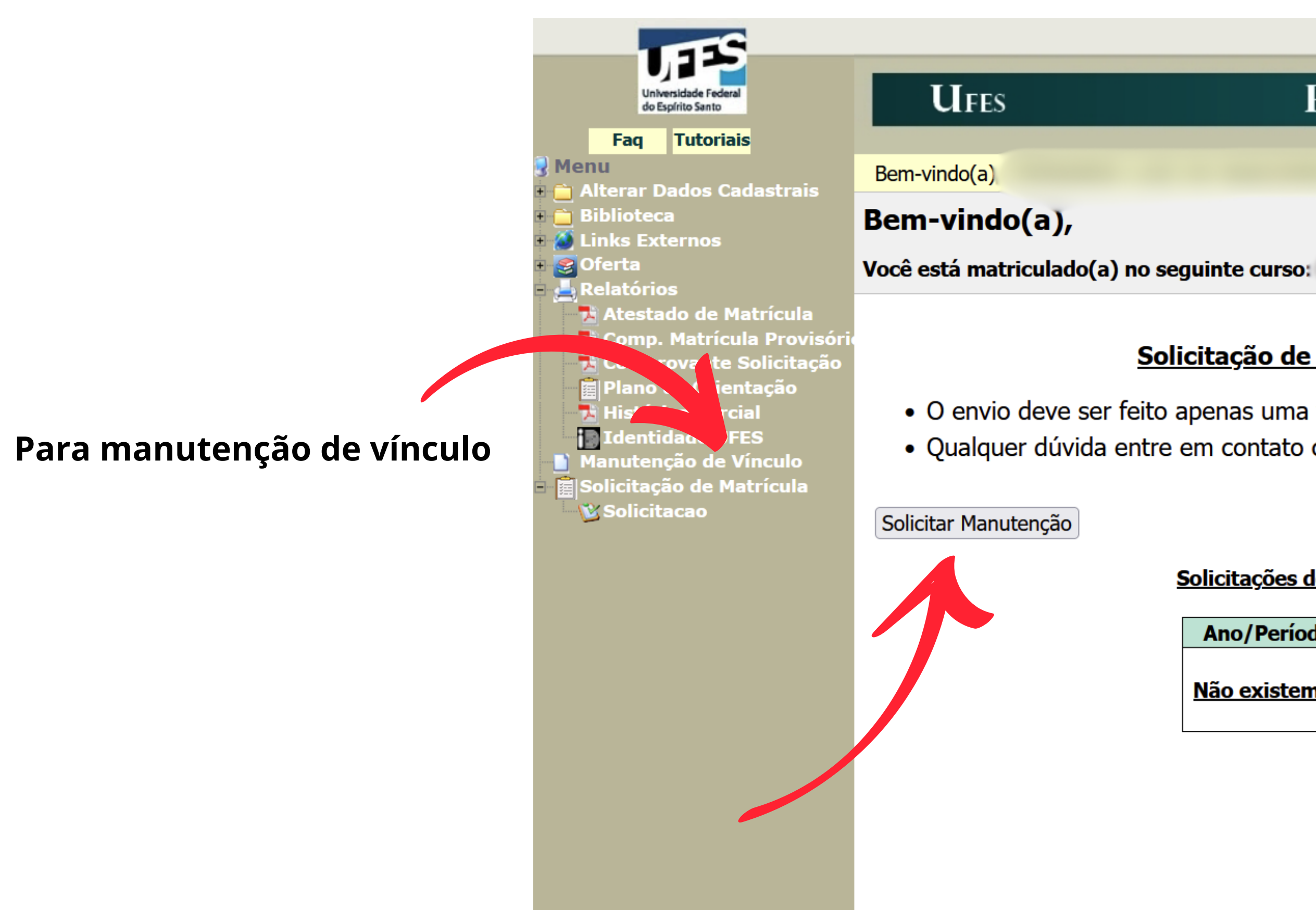

## PORTAL DO ALUNO

## Solicitação de Manutenção de Vínculo

• O envio deve ser feito apenas uma vez por período. • Qualquer dúvida entre em contato com a Coordenação do seu Curso.

### Solicitações de Manutenção de Vínculo

Ano/Período Data Solicitação

Não existem solicitações anteriores

Sair

## Para manutenção de vínculo

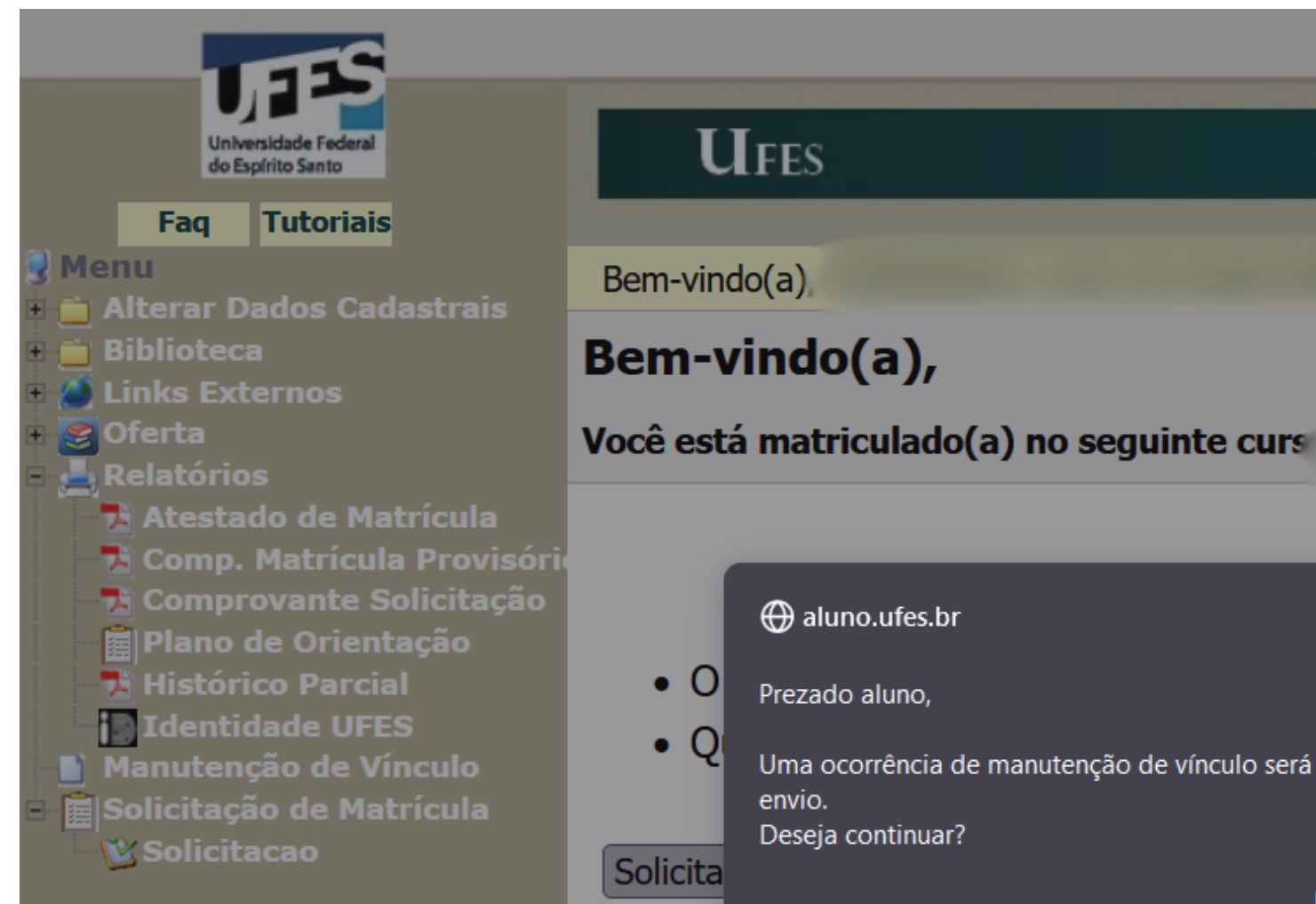

## PORTAL DO ALUNO

#### Sair

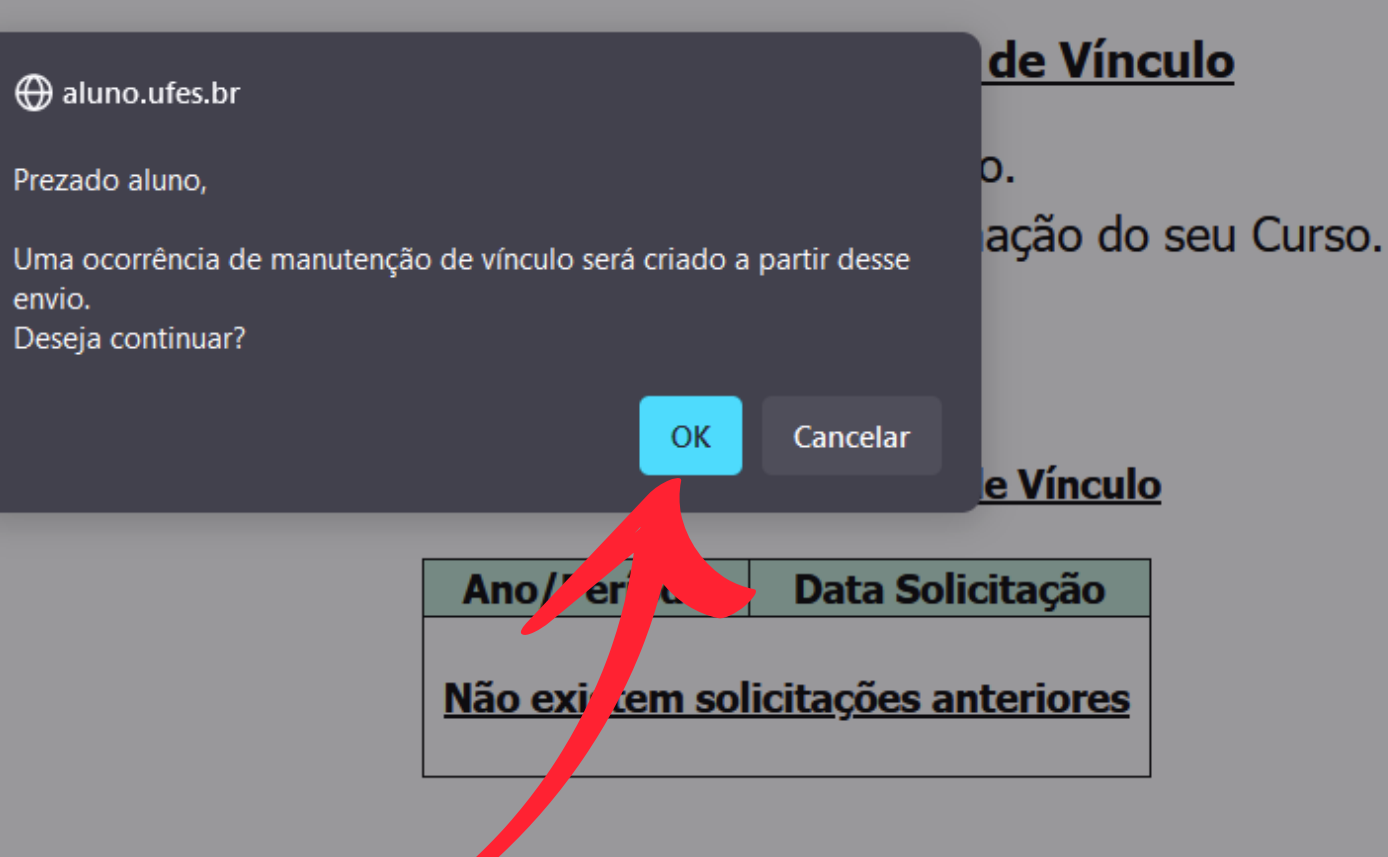